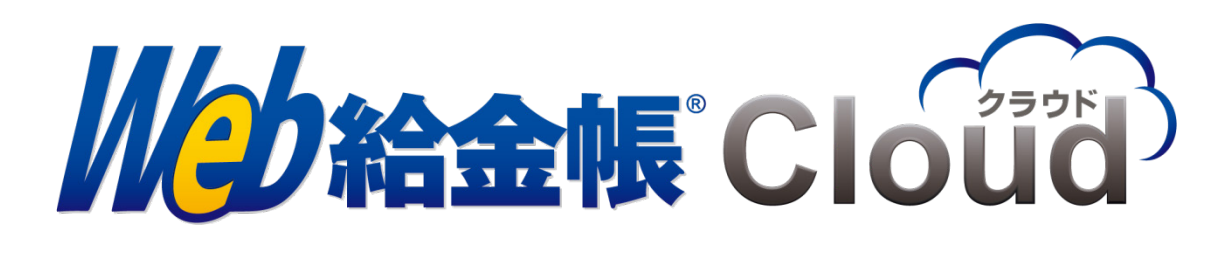

# Web 給金帳 Cloud 連携ガイド for 給与応援

Copyright© 2018, 2022 by Intercom, Inc. All rights reserved.

## 目次

| はじめに                      | . 3 |
|---------------------------|-----|
| マニュアルの表記                  | .3  |
| 1. 対応給与計算ソフト              | .4  |
| 2. 給与・賞与データの連携            | .5  |
| 2.1. 給与・賞与データの CSV ファイル出力 | . 5 |
| 2.2.源泉徴収票データの CSV ファイル出力カ | .5  |
| 2.3. 給与・賞与データのアップロード      | .6  |
| 3. 部門マスターの連携              | .7  |
| 3.1. 部門マスターの出力            | .7  |
| 3. 2. 部門マスターのインポート        | .8  |
| 4. 従業員マスターの連携             | .9  |
| 4.1. 従業員マスターの出力           | .9  |
| 4.2. 従業員マスターのインポート1       | 10  |

### はじめに

このマニュアルでは給与応援シリーズから、Web 給金帳 Cloud 用の給与・賞与・源泉徴収票 データの出力、部門マスター、従業員マスターを連携するためのファイルの出力方法につ いて説明します。

## マニュアルの表記

- このマニュアルでの操作は、Windows での操作を基に記載しています。
- このマニュアルでの操作は、マウスの使用を前提としています。
- このマニュアルの内容は、予告なく変更される場合があります。あらかじめご了承く ださい。
- このマニュアルでは、「給与応援 R4」、「Weplat 給与応援 R4」、「給与・法定調書顧問 R4」
   を総称して、「給与応援」と表記しています。

【給与作成を行うまでの操作の流れ】

①給与応援から給与データを出力する

②Web給金帳Cloudへのログイン

③Web給金帳Cloudへの給与データのアップロード

## 1. 対応給与計算ソフト

Web 給金帳 Cloud は、給与応援の以下のシリーズに対応しています。

- 給与応援 R4 Premium
   バージョン 20.20 以上
- Weplat 給与応援 R4 Premium バージョン 20.20以上
- 給与・法定調書顧問 R4
   バージョン 20.20 以上

#### 2. 給与・賞与データの連携

ここでは「給与応援」で作成した給与・賞与データを出力し、Web 給金帳 Cloud から配信するための手順について説明します。

#### 2.1. 給与・賞与データの CSV ファイル出力

給与応援から給与・賞与データを CSV ファイルとして出力します。

給与応援の操作方法については、エプソンが提供する「Web 明細連携 運用手順-Web 給金 帳 Cloud-」マニュアルを参照してください。

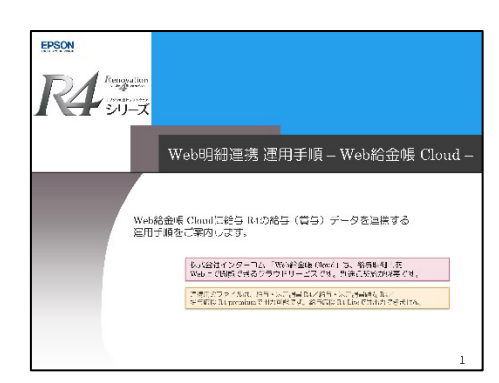

「Web 明細連携 運用手順-Web 給金帳 Cloud-」マニュアル

## 2.2. 源泉徴収票データの CSV ファイル出力

給与応援から源泉徴収票データを CSV ファイルとして出力します。 給与応援の操作方法については、エプソンが提供する「Web 明細連携 運用手順-Web 給金 帳 Cloud-」マニュアルを参照してください。

注意

給与応援 R4 をインストールしただけでは源泉徴収票を出力できません。 源泉徴収票を出力するためには、給与応援 R4 の個別対応プログラムを適用する必要があり ます。

※個別対応プログラムの入手方法や、給与応援 R4 での源泉徴収票の作成方法については、 エプソン給与応援のサポート窓口までお問い合わせください。

#### 2.3. 給与・賞与データのアップロード

Web 給金帳 Cloud ヘログインして、給与・賞与・源泉徴収データをアップロードし、明細を 配信します。

【操作】

- ① Web 給金帳 Cloud に「明細管理」権限のアカウントでログインします。
- [明細書]メニューから[明細書作成]をクリックします。[明細書の新規作成]タブ をクリックします。

|                 | ば済みの明細書 <b>明細書の新規</b> | 作成 設定管理 -            |   |  |  |
|-----------------|-----------------------|----------------------|---|--|--|
| 作成条件            | の設定 作成条件の確認           | 配信条件の設定 配信条件の確認 作成完了 |   |  |  |
| 調書の作            | ■成条件を設定してください。        |                      |   |  |  |
|                 |                       |                      |   |  |  |
| Πī              | 帳票レイアウト*              | •                    | 0 |  |  |
| <sup>2</sup> Co | 作成対象者                 | すべての社員               |   |  |  |
|                 | セイコーエプソン給与応援 から       | ファイルを選択 選択されていません    | 0 |  |  |

- ③ [帳票レイアウトの管理]から使用する帳票レイアウトを取り込みます。
  - 帳票レイアウト
    - ➤ 支給明細書(B5)
    - ▶ 支給明細書(A4-3分割)
    - ▶ 支給明細書(A4-2分割)
  - 源泉徴収票
  - 社員情報確認用ダミー明細書
- ④ [帳票レイアウト]で使用する帳票レイアウトを選択します。
- ⑤ [ファイルを選択] ボタンをクリックして、給与応援から出力した CSV ファイルを選 択します。
- ⑥ [次へ]ボタンをクリックします。表示された画面に従い、明細配信の設定を行い登録します。

## 3. 部門マスターの連携

ここでは「給与応援」で設定されている部門情報を Web 給金帳 Cloud に反映させるための 手順について説明します。

## 3.1. 部門マスターの出力

最初に給与応援から部門マスター情報を CSV ファイルとして出力します。

給与応援の操作方法については、エプソンが提供する「Web 明細連携 運用手順-Web 給金 帳 Cloud-」マニュアルを参照してください。

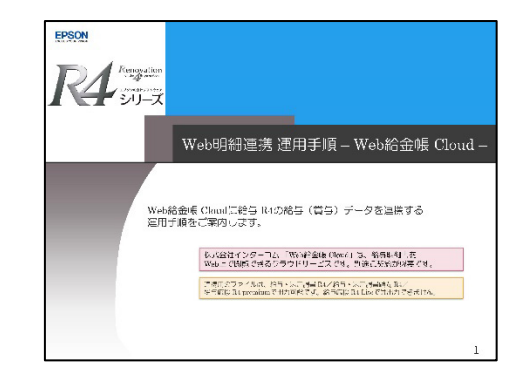

「Web 明細連携 運用手順-Web 給金帳 Cloud-」マニュアル

#### 3.2. 部門マスターのインポート

給与応援から出力した部門マスターの CSV ファイルを、Web 給金帳 Cloud にインポートします。

【操作】

- ① Web 給金帳 Cloud に「社員管理」権限をもつアカウントでログインします。
- ② [社員管理] メニューをクリックし、[部門一覧] ウィンドウ上で右クリックします。
   ([部門一覧]の一番右にあるボタン
   をクリックしても、同じ操作ができます。)
- ③ [部門情報のインポート] ボタンをクリックします。
- ④ 給与応援から出力した部門マスターの CSV ファイルを選択します。

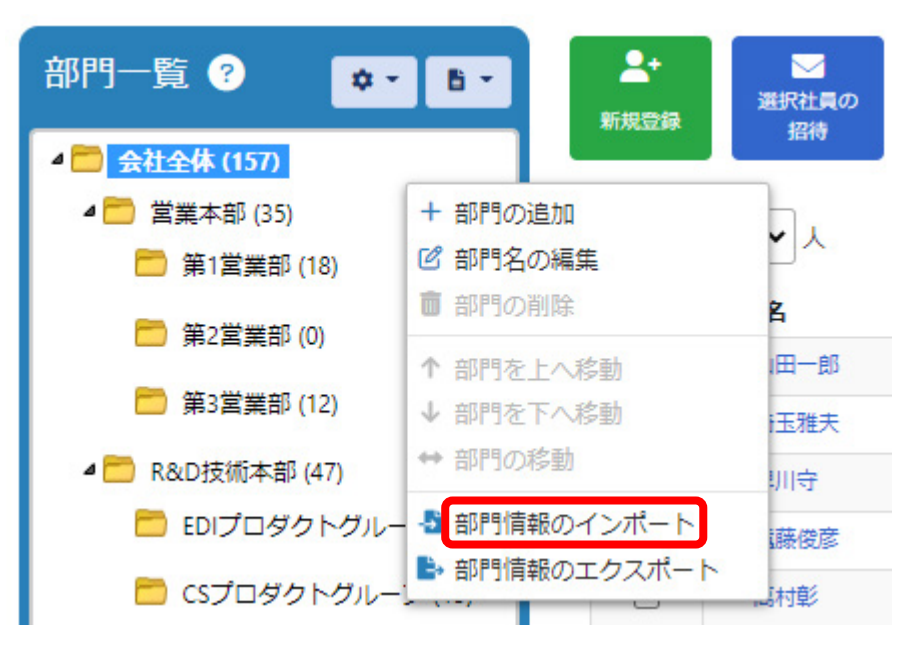

## 4. 従業員マスターの連携

ここでは「給与応援」で設定されている従業員情報を Web 給金帳 Cloud に反映させるための手順について説明します。

## 4.1. 従業員マスターの出力

最初に給与応援から従業員マスター情報を CSV ファイルとして出力します。

給与応援の操作方法については、エプソンが提供する「Web 明細連携 運用手順-Web 給金 帳 Cloud-」マニュアルを参照してください。

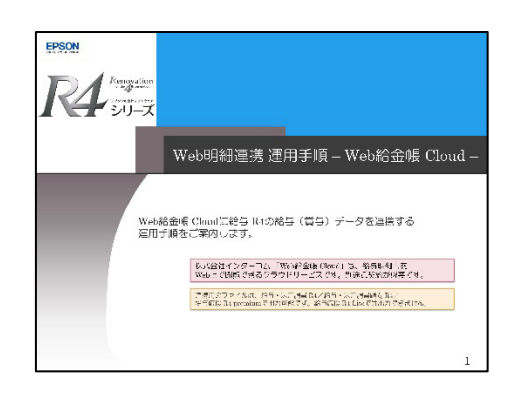

「Web 明細連携 運用手順-Web 給金帳 Cloud-」マニュアル

#### 4.2. 従業員マスターのインポート

給与応援から出力した従業員マスターの CSV ファイルを、Web 給金帳 Cloud にインポートします。

【操作】

- ① Web 給金帳 Cloud に「社員管理」権限をもつアカウントでログインします。
- ② [社員管理] メニューをクリックし、[社員管理] 画面を表示します。
- ③ [社員情報のインポート] ボタンをクリックして、給与応援から出力した従業員マス ターの CSV ファイルを選択します。

| ▲+<br>新規登録<br>表示件数 | <ul> <li>選択社員の<br/>招待</li> <li>20 ✓ 人</li> </ul> | ビ<br>選択社員の<br>権限変更 | ↔<br>選択社員の<br>移動 | 選択社員の<br>削除 |                               | 上員情報の<br>1974°-ト | 基本<br>すべて<br>検索:        | 種限 招待 |
|--------------------|--------------------------------------------------|--------------------|------------------|-------------|-------------------------------|------------------|-------------------------|-------|
|                    | 氏名                                               | ÷                  | 社員コー             | ¢ ۲         | 所雇                            | アカウ              | コトロ                     |       |
|                    | 山田一郎                                             |                    | 000001           |             | 第1営業部 h.                      |                  | h.oikawa@gotodaa.co.jp  |       |
|                    | 埼玉雅夫                                             |                    | 000002           |             | csプロダクトグループ                   | m.saitam         | m.saitama@gotodaa.co.jp |       |
|                    | 早川守                                              |                    | 000003           |             | R&D技術本部 m.haya                |                  | akawa@gotodaa.co.jp     |       |
|                    | 這藤俊彦                                             |                    | 000004           |             | 第2営業部,CSプロダクト<br>グループ t.endo( |                  | gotodaa.co.jp           |       |

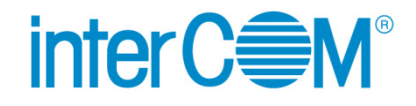

Web 給金帳 Cloud 連携ガイド for 給与応援

発 行 株式会社 インターコム

(2022年8月 第3版)